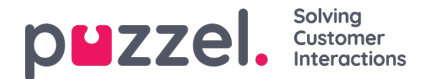

## Adding another email to the connector

You can configure another email for triggering messages by following these simple steps:

1. Navigate to the **Resource groups** and select the resource group you created. Click on the PuzzelConnectorEmailTriggered option

| Resource1 &             |                                                                                                    | 가지 않는 것이 안 가지 않는 것                     |                                  |             | × |
|-------------------------|----------------------------------------------------------------------------------------------------|----------------------------------------|----------------------------------|-------------|---|
|                         | + Add $\equiv\equiv$ Edit columns 💼 Delete resource group 🕐 Refresh $\rightarrow$ Move 🞍 Export to CSV | 🖗 Assign tags 📋 Delete 🚽 Export templa | e 💛 Feedback                     |             |   |
| 😥 Overview              | Subscription (change) : CoreDev                                                                        | Deployments : 1 Succeeded              |                                  |             |   |
| Activity log            | Subscription ID : fe1dd2af-c453-4604-a4da-f3dce8bce8b7                                                 |                                        |                                  |             |   |
| Access control (IAM)    | Tags (change) : Click here to add tags                                                                 |                                        |                                  |             |   |
| Tags                    |                                                                                                    | *                                      |                                  |             |   |
| 🗲 Events                | Filter by name Type == all X Location == all X <sup>+</sup> Add filter                                 |                                        |                                  |             |   |
| Settings                | Showing 1 to 5 of 5 records. $\Box$ Show hidden types $\odot$                                          |                                        |                                  | No grouping | ~ |
| 🖴 Quickstart            | Name 🛧                                                                                                 | Type ↑↓                                | Location $\uparrow_{\downarrow}$ |             |   |
| Deployments             | office365                                                                                              | API Connection                         | East US                          |             |   |
| Policies                | □ (Å) PuzzelConnectorBase                                                                              | Logic app                              | East US                          |             |   |
| 🐲 Properties            | 🗌 🕼 PuzzelConnectorEmailTriggered 🤨                                                                    | Logic app                              | East US                          |             |   |
| 🔒 Locks                 | PuzzelConnectorintegrationAccount                                                                      | Integration account                    | East US                          |             |   |
| 関 Export template       | A PuzzelConnectorManualRun                                                                             | Logic app                              | East US                          |             |   |
| Cost Management         |                                                                                                    |                                        |                                  |             |   |
| 💐 Cost analysis         |                                                                                                    |                                        |                                  |             |   |
| Cost alerts (preview)   |                                                                                                    |                                        |                                  |             |   |
| (§) Budgets             |                                                                                                    |                                        |                                  |             |   |
| Advisor recommendations |                                                                                                    | 이 것은 것이다는 것은 것은 것은 것이다.                |                                  |             |   |

2. Duplicate the **PuzzelConnectorEmailTriggered** logic app by clicking on the Clone option in the top menu as shown in the figure below. Enter a name (for example, Secondary\_email) and click on Create

|                                                                                            |                                        |                                                    |             | Name *                           |         |
|--------------------------------------------------------------------------------------------|----------------------------------------|----------------------------------------------------|-------------|----------------------------------|---------|
| 🕨 Run Trigger 🔘 Refresh 🥒 Edit 🔳 Delete 🚫 Dis                                              | sable 🕆 Update Schema 🖺 Clone 🖶 Export |                                                    | 0           | Secondary_email                  | ~       |
| Resource group (change) : Resource1                                                        |                                        | Definition : 1 trigger, 2 actions                  |             | Subscription                     |         |
| Location : East US                                                                         |                                        | Status : Enabled                                   |             |                                  | ~       |
| Subscription (change) : CoreDev                                                            |                                        | Runs last 24 hours : 0 successful, 0 failed        |             | Resource group * (1)             |         |
| Subscription ID : fe1dd2af+c453+4604+a4da+f3dce8bce                                        | e8b7                                   | Integration Account :                              |             | <ul> <li>Use existing</li> </ul> |         |
|                                                                                            |                                        | A                                                  |             |                                  | ~       |
| Summary                                                                                    |                                        |                                                    |             | Logic App Status                 |         |
| Trigger                                                                                    |                                        | Actions                                            |             | Enabled                          | $\sim$  |
| APICONNECTIONNOTIFICATION<br>When a new email arrives (V3)                                 |                                        | COUNT<br>2 actions<br>View in Lonic Acros designer |             |                                  |         |
| FREQUENCY                                                                                  |                                        | THEY IT LODGE Apply MERGINE                        |             |                                  |         |
| EVALUATION<br>Evaluated 3 times, fired 0 times in the last 24 hours<br>See trigger history |                                        |                                                    |             |                                  |         |
| Runs history                                                                               |                                        |                                                    |             |                                  |         |
| All                                                                                        | Start time earlier than                | Pick a date                                        | Pick a time |                                  |         |
| Specify the run identifier to open monitor view directly                                   |                                        |                                                    |             |                                  |         |
| Status Start time                                                                          |                                        | dentifier                                          | Duration    |                                  |         |
| No runs                                                                                    |                                        |                                                    |             |                                  |         |
|                                                                                            |                                        |                                                    |             |                                  |         |
|                                                                                            |                                        |                                                    |             |                                  |         |
|                                                                                            |                                        |                                                    |             |                                  |         |
|                                                                                            |                                        |                                                    |             |                                  |         |
|                                                                                            |                                        |                                                    |             |                                  |         |
|                                                                                            |                                        |                                                    | 0           | Create Automation o              | options |

3. Navigate to the **Resource groups** option and select your resource group. Pick the new logic app created (in this case Secondary\_email) and click on **View Logic Apps designer** 

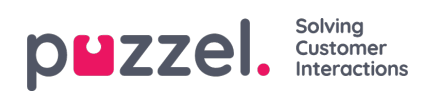

| 🕞 Run Trigger 🖒 Refresh 🖉 Edit 💼 Delete 🚫 Disable ↑ Update Schema 🗓                        | ) Clone 🚭 Export                                  |
|--------------------------------------------------------------------------------------------|---------------------------------------------------|
| Resource group (change) : Resource1                                                        | Definition : 1 trigger, 2 actions                 |
| Location : East US                                                                         | Status : Enabled                                  |
| Subscription (change) : CoreDev                                                            | Runs last 24 hours 2 costful, 0 failed            |
| Subscription ID : fe1dd2af-c453-4604-a4da-f3dce8bce8b7                                     | Integration Account :                             |
|                                                                                            | A                                                 |
| Summary                                                                                    |                                                   |
| Trigger                                                                                    | Actions                                           |
| APICONNECTIONNOTIFICATION<br>When a new email arrives (V3)<br>FREQUENCY                    | COUNT<br>2 actions<br>View in Logic Apps designer |
| EVALUATION<br>Evaluated 5 times, fired 0 times in the last 24 hours<br>See trigger history |                                                   |
| Runs history                                                                               |                                                   |
| All V Start time earlier than                                                              | V Pick a date Dick a time                         |
| Specify the run identifier to open monitor view directly                                   | $\Theta$                                          |
| Status Start time                                                                          | Identifier Duration Static Results                |
| No runs                                                                                    |                                                   |

4. Expand When a new email arrives (V3) option and click on Change connection

| Home > Resource groups > Resource1 > Secondary_email >                 |                       |                                |                |
|------------------------------------------------------------------------|-----------------------|--------------------------------|----------------|
| Logic Apps Designer                                                    |                       |                                |                |
|                                                                        |                       |                                |                |
| 🔚 Save 🗙 Discard 🕨 Run 🖧 Designer 🎶 Code view 🞯 Parameters 🖬 Templates | 🔁 Connectors ? Help   |                                |                |
|                                                                        |                       |                                |                |
|                                                                        | 🛃 When a new em       | nail arrives (V3)              |                |
|                                                                        | Folder                | Inbox                          | × B            |
|                                                                        | Importance            | Any                            | ~ ×            |
|                                                                        | Include Attachments   | No                             | $\checkmark$ × |
|                                                                        | Add new parameter     |                                | ~              |
|                                                                        | Connected to user@doi | main.com. Change connection. 📀 |                |
|                                                                        |                       | $\downarrow$                   |                |
|                                                                        | 용 Office365Conne      | ectorBase                      |                |
|                                                                        |                       | ÷ 0                            |                |
|                                                                        | 🥶 Send an email (     | V2) 2                          |                |
|                                                                        |                       |                                |                |
|                                                                        |                       | + New step                     |                |
|                                                                        |                       |                                |                |

5. Click on Add new and login with the credentials from which the messages must be triggered

| uzzel.                | Solving<br>Customer<br>Interactions |             |         |
|-----------------------|-------------------------------------|-------------|---------|
| 🛃 Connection          | 15                                  |             |         |
| Select an existing co | nnection or create a new one:       |             |         |
| Invalid               | Display Name                        | Name        | Gateway |
| 0                     | jkadmin@devpuzzel.com               | office365-7 |         |
| ۲                     | user@domain.com                     | office365   |         |
| $\circ$               |                                     | office365-3 |         |
| $\circ$               |                                     | office365-5 |         |
| $\bigcirc$            |                                     | office365-2 |         |
|                       | Add new                             | Cancel      |         |

- 6. In the sign-in popup window, login with the account credentials from which the messages must be triggered.
- 7. Click on **Parameters** in the top menu and enter the Access point (email address to which the Puzzel solution is configured) and userid (email address from which the messages are to be triggered) and save the changes

| Home > Resource groups > Resource1 > Secondary_email >                 |                                                        |                   |                 |                     |                      |   |
|------------------------------------------------------------------------|--------------------------------------------------------|-------------------|-----------------|---------------------|----------------------|---|
| Logic Apps Designer                                                    |                                                        |                   |                 |                     |                      |   |
| Save X Discard D Run 🤹 Designer 🕫 Code view 🕅 Parameters 🖬 Templates B | ፼ Cannectars ? Help                                    |                   |                 |                     |                      |   |
|                                                                        | When a new en                                          | nail arrives (V3) | 0               |                     |                      |   |
|                                                                        | Folder Inbex                                           |                   |                 | < Name*             | AccessPoint          |   |
|                                                                        | Importance                                             | Any               | ~               | < Type *            | String               | ~ |
|                                                                        | Include Attachments                                    | No                |                 | C Default Val       | user@domain.com 🤨    |   |
|                                                                        | Add new parameter                                      |                   | Actual Valu     | e                   |                      |   |
|                                                                        | Connected to jkadmin@devpuzzel.com. Change connection. |                   |                 |                     |                      |   |
|                                                                        | ÷                                                      |                   | Name *          | OnErrorEmail        | <u> </u>             |   |
|                                                                        | Confice365ConnectorBase ····                           |                   | ··· Type *      | String              | ~                    |   |
|                                                                        | •                                                      |                   | Default Val     | ue error@domain.com |                      |   |
|                                                                        | Send an email (V2) 2                                   |                   | ··· Actual Valu | e                   |                      |   |
|                                                                        |                                                        |                   |                 | I                   |                      |   |
|                                                                        |                                                        | + New step        |                 | Name *              | Userid               |   |
|                                                                        |                                                        |                   |                 | Type *              | String               | ~ |
|                                                                        |                                                        |                   |                 | Default Val         | ue user@domain.com 📀 |   |
|                                                                        |                                                        |                   |                 | Actual Valu         | e                    |   |
|                                                                        |                                                        |                   |                 | 1                   |                      |   |
|                                                                        |                                                        |                   |                 |                     | Add Parameter        |   |